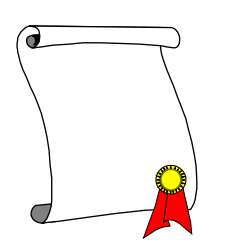

WORD – AULA 5 Mala Direta

Patrocínio-MG, 26 de abril de 2007

Prezado Sr(a). Endereço: Cidade:

Vimos através desta, comunicar-lhe nosso novo endereço, que segue em anexo:

## NOVO ENDEREÇO: Rua A, 100 - Centro.

## Atenciosamente, **EMPRESA ABC**

| Nome    | Endereço | Cidade     |
|---------|----------|------------|
| Α       | Rua A, 1 | Patrocínio |
| В       | Rua B, 1 | Patrocínio |
| С       | Rua C, 1 | Patrocínio |
| D       | Rua D, 1 | Patrocínio |
| E       | Rua E, 1 | Patrocínio |
| F       | Rua F, 1 | Patrocínio |
| G       | Rua G, 1 | Patrocínio |
| Н       | Rua H, 1 | Patrocínio |
| Ι       | Rua I, 1 | Patrocínio |
| J       | Rua J, 1 | Patrocínio |
| K       | Rua K, 1 | Patrocínio |
| L       | Rua L, 1 | Patrocínio |
| М       | Rua M, 1 | Patrocínio |
| Ν       | Rua N, 1 | Patrocínio |
| 0       | Rua O, 1 | Patrocínio |
| Р       | Rua P, 1 | Patrocínio |
| Q       | Rua Q, 1 | Patrocínio |
| R       | Rua R, 1 | Patrocínio |
| S       | Rua S, 1 | Patrocínio |
| Т       | Rua T, 1 | Patrocínio |
| U       | Rua U, 1 | Patrocínio |
| V       | Rua V, 1 | Patrocínio |
| Х       | Rua W, 1 | Patrocínio |
| Ζ       | Rua X, 1 | Patrocínio |
| Tabela1 |          |            |

## MALA DIRETA

1) Digitar a tabela1 e salvar com o nome DADOS.DOC;

2) Digitar a carta modelo em outro documento, salvar com o nome CARTA\_MODELO.DOC;

3) Estando com a CARTA\_MODELO aberta, escolha no menu "Ferramentas" a opção "Mala Direta";
4) Pressione o botão "Cria", "Carta Modelo", "Janela Ativa";
5) Pressione o botão "Obter Dados", "Abrir Origem da Dados";
6) A origem de dados é o documento DADOS.DOC;

7) Pressione o botão "Editar Documento Principal";

8) Agora é só inserir os campos Nome, Endereço e Cidade;

9) Mesclar para novo documento.